## LE BLOGUE DE CONTINUITÉ PÉDAGOGIQUE

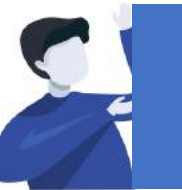

## Directeurs(trices) : Comment configurer le blogue pour son école ?

À remplacer par l'UAI de l'école

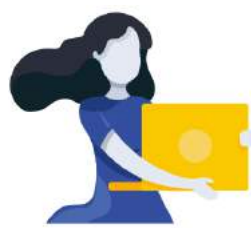

Adresse du blogue : http://bloc-note.ac-reunion.fr/974XXXXx

## **CREER LA STRUCTURE DES CLASSES**

Votre blogue a été créé avec 20 pages, par défaut, qui représentent chaque classe de votre école. Il va s'agir de renommer ces pages pour qu'elles correspondent au nom de vos classes. *Il sera toujours possible de supprimer des pages si votre école a moins de 20 classes et d'en rajouter dans le cas contraire.* 

- Ouvrir un navigateur Internet et taper l'adresse de votre blogue (Cf. ci-dessus)
- Ajouter « /wp-admin » dans la barre d'adresse du navigateur internet comme indiqué ci
  - après :

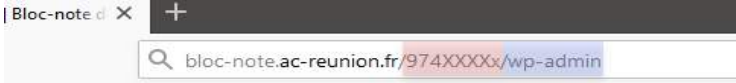

- Vous devez vous identifier avec vos identifiant et passe académique
- Vous serez peut-être obligé de vous identifier une seconde fois sur une mire WP avec encore les identifiant et passe académique

## ARRIVÉE DANS LE TABLEAU DE BORD DU SITE

- Cliquer sur « Pages » dans le bandeau noir de gauche
- Passer le curseur de la souris sur le nom d'une page puis cliquer sur « Modifier »
- Changer le nom de la page et lui donner le nom d'une classe : CPa, CPb, ... puis cliquer sur « Mettre à jour »
- Procéder de même pour toutes les classes de votre école
- Aller sur un onglet de votre navigateur, saisir l'adresse du blogue et constater les changements

 $\rightarrow$  bloc-note.ac-reunion.fr/974XXXXx

Les pages ont été renommées

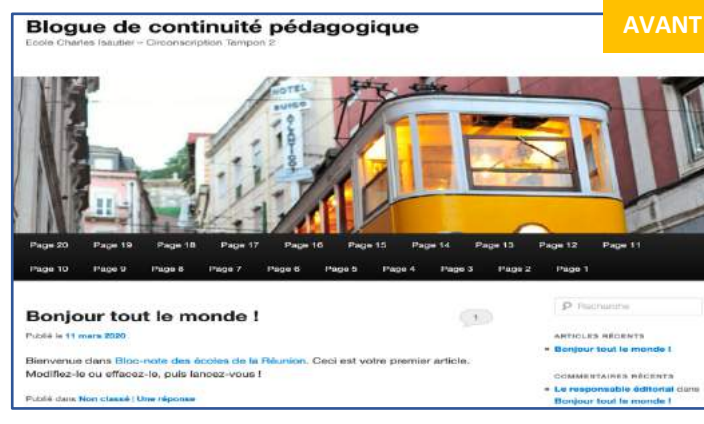

| 🖇 🗥 Mes sites 🔗       | Blogue de continuité pédagogique 🛛 🗭 0 🕂 Créer                                                                                                    |                                                                                                    |
|-----------------------|----------------------------------------------------------------------------------------------------|----------------------------------------------------------------------------------------------------|
| 🕽 Tableau de bord 📢   | Tableau de bord                                                                                                    |                                                                                                    |
| Accuell<br>Ass sites  | D'un coup d'œil *                                                                                                    | Brouillon rapide                                                                                                    |
| Articles              | 2 articles 11 pages 10 commentaire                                                                                                    | Titre                                                                                                    |
| Pages<br>Commentaires | Activité *                                                                                                    | Qu'avez-vous en tête ?                                                                                                    |
| Frofil                | Publié récemment<br>16 Mar, 5 h 36 min Les écoles sont à présent fermées<br>11 Mar, 5 h 68 min Bonjour tout le mande l                                                                                  | Enregistrer le brouillen                                                                                                    |
| - Ruddare ne menu     | Commentaires récents                                                                                                    | Évènements et nouveautés WordPr                                                                                             |
|                       | Par Le responsable éditorial, sur Bonjour teut le<br>monde !<br>Cecl est un exemple d'un commentaire. Vous pouvez la<br>modifier pour metrie la des informations vous<br>concernant ou concernant votre | Assister à un évènement à venir proche<br>a WordCamp Antwerp, Beigium<br>Antwerp, Beigium<br>a WordCamp Paris 2020<br>Paris |
|                       | Tous (1)   Le mien (0)   En attente (0)   Approuvé (1)                                                                                                    | WordCamp Genève<br>Genève, Suisse                                                                                           |

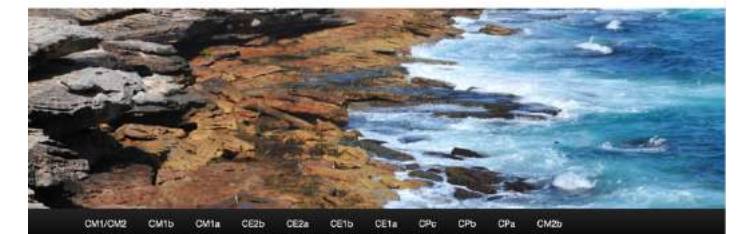